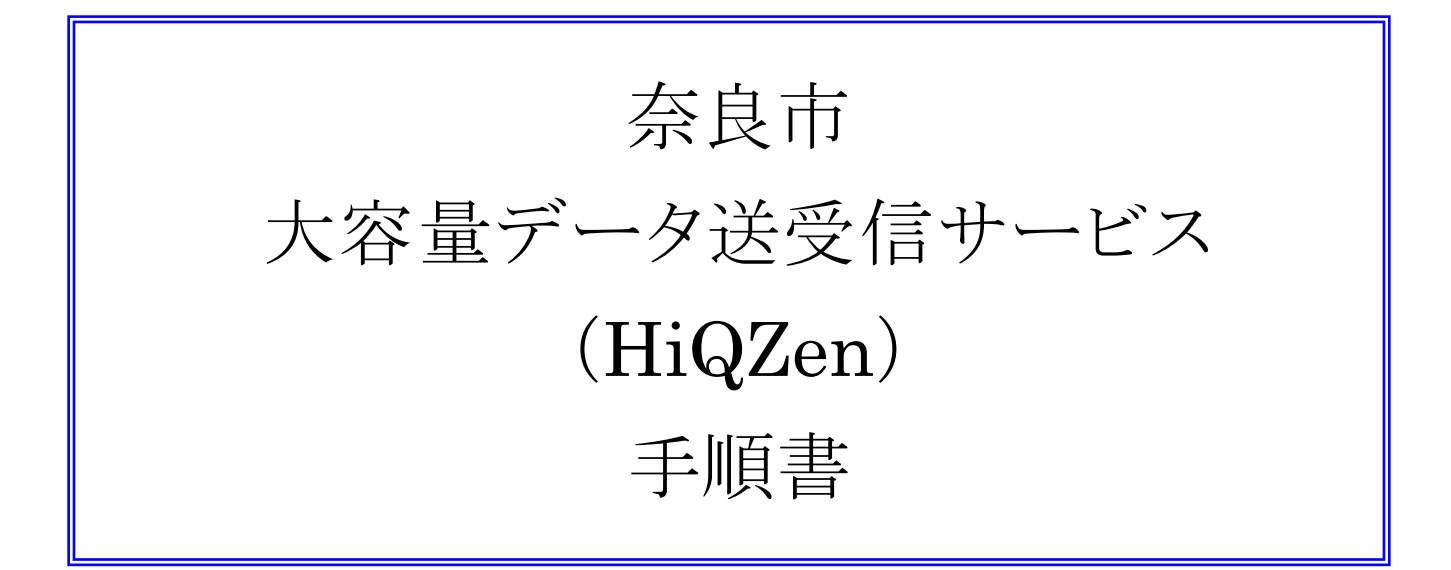

2019年2月26日

1.5版 一部抜粋

## 【 申請代理者 】受取フォルダへのファイルアップロード

申請代理者が受取フォルダにファイルをアップロードします。

【申請代理者手順】

| _ · · |                                                              |                                                                         |
|-------|--------------------------------------------------------------|-------------------------------------------------------------------------|
| (1)   | 申請代理者には公開されたフォルダの URL が記載され                                  | <<メールサンプル>>                                                             |
|       | ているメールか通知されます。<br>申請代理者は通知メールに記載された公開 URL にブ<br>ラウザでアクセスします。 | 下記の URL より、ファイルのアップロードをお願いします。                                          |
|       |                                                              | ■アップロード URL                                                             |
|       |                                                              | https://www.hiqzen.jp/public/XXXXXXXXXX                                 |
|       |                                                              |                                                                         |
|       |                                                              | ■期限                                                                     |
|       |                                                              | 20xx/xx/xx                                                              |
| (2)   | Web 公開画面が表示されます。                                             |                                                                         |
|       | パスワード取得部に申請代理者(ファイルのアップロー                                    | この部分に HiQZen の                                                          |
|       | ド者)のメールアドレスを入力し、「パスワード取得」をク<br>リックします。                       | ロゴ表示があります                                                               |
|       |                                                              | 受取フォルダメール認証ログイン                                                         |
|       |                                                              |                                                                         |
|       |                                                              | 送信者によりハスワートロックかかけられています。<br>以下よりパスワードを取得し、ファイルをアップロードしてください。            |
|       |                                                              | 1.パスワード取得                                                               |
|       |                                                              | URLを受け取ったメールアドレスを入力してください。<br>※転送設定をされている方は、宛先(To)に記載のメールアドレスを入力してください。 |
|       |                                                              | パスワード取得ボタンを押すと、パスワードがメールで通知されます。                                        |
|       |                                                              | メールアドレス                                                                 |
|       |                                                              | xxxxxxxxxxx@yyyyyyy.jp X パスワード取得                                        |
|       |                                                              | ·                                                                       |
| (3)   | 申請代理者にアップロード用のパスワードがメールで通                                    | <<サンプルメール>>                                                             |
|       | 知されます。                                                       | 先程、要求のありましたファイルアップロードの                                                  |
|       |                                                              | ワンタイムパスワードをお知らせします。                                                     |
|       |                                                              |                                                                         |
|       |                                                              |                                                                         |
|       |                                                              |                                                                         |
|       |                                                              | 有効期限:2024/09/XX 12:XX:XX                                                |
|       |                                                              |                                                                         |
|       |                                                              | 1                                                                       |

| r   |                                                |                                                                                                    |  |
|-----|------------------------------------------------|----------------------------------------------------------------------------------------------------|--|
| (4) | パスワード取得の下に、パスワード送信の画面が表示されています。                | この部分に HiQZen の                                                                                                    |  |
|     | メールで通知されにリンダイムハスリートを入力し、「ハス<br>ワード送信」をクリックします。 | ロゴ表示があります                                                                                                    |  |
|     |                                                | 受取フォルダメール認証ログイン                                                                                                    |  |
|     |                                                | 送信者によりパスワードロックがかけられています。<br>以下よりパスワードを取得し、ファイルをアップロードしてください。                                                                                                    |  |
|     |                                                | <ul> <li>2.パスワード送信</li> <li>メールに記載されたパスワードを入力してください。</li> <li>※パスワードは一度ご使用いただくと、再度ご利用はできません。</li> <li>パスワード</li> <li>●●●●●●●●●●●●●●</li> <li>⑦(スワード送信)</li> </ul> |  |
|     |                                                | 最初からやり直す                                                                                                    |  |
| (5) | 受取フォルダの画面が表示されます。<br>メニューより「アップロード」をクリックします。   | 受取フォルグ<br>公園アドレス: https://tetl/xxxxxxxxxxxxxxxx                                                                                                    |  |
|     |                                                | アップロード         0           名前 ^         サイズ 更新日時 種類           ファイルが存在しません。         ^                                                                              |  |
| (6) | アップロード画面が表示されます。                               |                                                                                                    |  |
|     | 「ファイル選択」または「HTML5 版」を選択します。                    | アップロード<br>3単学に-2 - http://det                                                                                                    |  |
|     | <<ファイル選択モード>><br>「参照」よりファイルを選択します。             | 20日アトレス: https://eic. Allinania.inia.inia.inia.inia.inia.inia.i                                                                                                   |  |
|     | < <html5 版モード="">&gt;</html5>                  |                                                                                                    |  |
|     | 「ここにファイルをドラッグ&ドロップしてください」の部分に                  | ▼97カード 一転に戻る                                                                                                    |  |
|     | エクスフローフよりアッフロードとせるファイルをドラック & ト<br>ロップします。     |                                                                                                    |  |
|     |                                                | アップロード<br>20月7ドレス: http://tet.vrummumumumumumumumumumumumumumumumumumu                                                                                            |  |
|     | 選択完了後「アップロード」をクリックすることでファイルの                   |                                                                                                    |  |
|     | アッノロー [^//]用以口 C1 しま 9 。                       | ⑦ 一覧に戻る<br>ファイル選択 HTMLS版<br>ここにファイルを<br>ドラッグ&ドロップ<br>または<br>ファイルを取り<br>一覧に戻る                                                                                      |  |

|     |                                    | -                                                       |                              |   |
|-----|------------------------------------|---------------------------------------------------------|------------------------------|---|
| (7) | アップロード完了のポップアップは「閉じる」をクリックしま<br>す。 | 受取フォルダアップロード                                            | ×                            |   |
|     |                                    | アップロードしました。                                             |                              |   |
|     |                                    | テストファイル.zip                                             |                              |   |
|     |                                    |                                                         |                              |   |
|     |                                    |                                                         |                              |   |
|     |                                    |                                                         |                              |   |
|     |                                    | 閉じる                                                     |                              |   |
| (8) | 受取フォルダにアップロードしたファイルが存在することを        | 受取フォルダ                                                  |                              |   |
|     | 確認します。                             | 公開アドレス: https://test.xxxxxxxxxxxxxxxxxxxxxxxxxxxxxxxxxx |                              |   |
|     |                                    | <ul> <li>アップロード</li> </ul>                              |                              | 5 |
|     |                                    | 名前 ^ サ                                                  | イズ 更新日時 種類                   |   |
|     |                                    | ⑦ テストファイルzip                                            | 12КВ 2019/02/07 13:10:36 zip | ^ |
|     |                                    |                                                         |                              |   |
|     |                                    |                                                         |                              |   |

- 注) 1.アップロードするファイルサイズは全体で <u>1GB以下の利用制限があります</u>ので、ご注意ください。 1GBを超える場合はご連絡ください。
  - 2.ファイルのアップロードはメール通知日を含め、3日以内に行ってください。 3日を過ぎた場合はご連絡ください。